Step 1:

• Visit www.lakotaymca.com Step 2:

• Select "Portal" from the top right

### Step 3:

- Select "Login"
  - DO NOT SELECT "SIGN UP". When you started your time here at Lakota YMCA, we created you an account with the email you provided to us at that time. If you need to update the email address contact the front desk at 513–779–3917 or mail us at HelpCenter@LakotaYMCA.com

Lakota Family

YMCA

≡ Menu

0 •

loir

| 名 Guest |                                       |   | Programs Login ergy to |
|---------|---------------------------------------|---|------------------------|
|         | Find your program and register today! |   |                        |
|         | Search keywords here                  | ٩ |                        |
|         |                                       |   |                        |

#### Step 4:

- Use your email you gave to Lakota YMCA or your phone number.
  - If you do not remember when phone or email you have on file with Lakota YMCA, give us a call 513-779-3917 or email us at HelpCenter@LakotaYMCA.com

| 2 Guest |                                                                                                    | Programs | Sign Up |
|---------|----------------------------------------------------------------------------------------------------|----------|---------|
|         | Login or find your account<br>Not sure if you have an account? Enter your email or<br>phone number to get started!<br>Email or Phone Number |          |         |
|         | johndoe@example.com or 123-456-7890                                                                                                    |          |         |

| < TRY ANOTHER EMAIL OR PHONE                     |  |
|--------------------------------------------------|--|
| Enter your password                              |  |
| Password                                         |  |
|                                                  |  |
| Keep me logged in                                |  |
| LOGIN                                            |  |
| OR                                               |  |
| Get a one-time code                              |  |
| <ul> <li>Email to mat******@gmail.com</li> </ul> |  |
| SMS to 859-***-**08                              |  |
| <ul> <li>Voice Call to 859-***-**08</li> </ul>   |  |
| GET CODE                                         |  |
| *Your carrier's message/data rates apply.        |  |
| Forgot your password? Get a reset link.          |  |

#### Step 6:

• Select the document under "Records" towards the bottom right of the screen.

| ley there, Joe!                                                                                                    |                                                                                                    | ADD AUTHORIZED PICK                                                                                                    | JP \$ PAY MY BALANCE                                                                                                    | MAKE A DONATIO                                                                           |  |
|----------------------------------------------------------------------------------------------------|----------------------------------------------------------------------------------------------------|----------------------------------------------------------------------------------------------------|----------------------------------------------------------------------------------------------------|------------------------------------------------------------------------------------------|--|
| Joey Burrow EDIT PROF<br>Active Adult (M)<br>Cakota Family YMCA<br>P Whodey Way PLane Liber<br>Townsmp, or 1400 rt VS<br>S13-513-5513<br>joe.burrow@whodey.com | TILE 🛞 V                                                                                                    | <b>/isits</b><br>Never<br>Last Check-in                                                                                  | 0<br>This Month L                                                                                                    | VIEW ALL<br>0<br>ast Month                                                               |  |
| For Me  CTIVITIES                                                                                                    | CALENDAR                                                                                                    |                                                                                                    |                                                                                                    |                                                                                          |  |
| Registrations VIEW ALL ③ NEW                                                                                                    | Visits                                                                                                    | VIEW ALL                                                                                                    | Services                                                                                                    | VIEW ALL                                                                                 |  |
| <ol> <li>There are no upcoming Registrations for this<br/>member.</li> </ol>                                                                                   | (i) There are no                                                                                                    | <ul> <li>There are no upcoming Visits for this member.</li> <li>There are no upcoming visits for this member.</li> </ul> |                                                                                                    | ng Services for this                                                                     |  |
| Membership AUTHORIZED PICKUPS                                                                                                    | Billing                                                                                                    | HISTORY                                                                                                    | Records                                                                                                    | AGREEMENTS                                                                               |  |
| AUTHORIZED PICKUPS           2 Adults with dependents -Family           Joey Burrow         41 years           Active Adult (M7                                | Billing<br>Monthly, on the<br>Credit<br>\$0.00                                                                             | HISTORY<br>1st<br>Unscheduled Balance Due<br>\$0.00 \$0.00                                                               | Records<br>2024 Year-end child care<br>statement                                                                                                    | AGREEMENTS<br>Document<br>01/01/2025                                                     |  |
| Membership AUTHORIZED PICKUPS<br>2 Adults with dependents -Family<br>Joey Burrow 41 years<br>ACTIVE ADUIT (M)<br>ACTIVE ADUIT (M)                              | Billing<br>Monthly, on the<br>Credit<br>\$0.00<br>VISA<br>ending in 3141                                                   | HISTORY<br>1st<br>Unscheduled Balance Due<br>\$0.00 \$0.00<br>Default<br>expires 7/2027                                  | Records 2024 Year-end child care statement Shamrock Shuffle 2024 Agreement                                                                                                    | AGREEMENTS<br>Document<br>01/01/2025<br>Agreement<br>2/27/2024                           |  |
| Membership AUTHORIZED PICKUPS<br>2 Adults with dependents -Family<br>Joey Burrow 41 years<br>ACTIVE ADULT (M)<br>ACTIVE ADULT (M)<br>Child                     | Billing<br>Monthly, on the<br>Credit<br>\$0.00<br>VISA<br>ending in 3141<br>MasterCard<br>ending in 3660 D<br>@ A          | HISTORY<br>1st<br>Unscheduled Balance Due<br>\$0.00 \$0.00<br>Default<br>expires 7/2027<br>Helete expires 3/2029         | Records 2024 Year-end child care statement Shamrock Shuffle 2024 Agreement Camp Arrowhead 2022 - Medical Packet Required Acknowledgement                                                                                                    | AGREEMENTS<br>Document<br>01/01/2025<br>Agreement<br>2/27/2024<br>Agreement<br>3/10/2022 |  |
| Membership AUTHORIZED PICKUPS<br>2 Adults with dependents -Family<br>Joey Burrow 41 years<br>Active Adult (M)<br>Child<br>Child                                | Billing<br>Monthly, on the<br>Credit<br>\$0.00<br>VISA<br>ending in 3141<br>MasterCard<br>ending in 3660 D<br>$\bigcirc$ A | HISTORY<br>1st<br>Unscheduled Balance Due<br>\$0.00 \$0.00<br>Default<br>expires 7/2027<br>Helete expires 3/2029         | Records         2024 Year-end child care statement         Shamrock Shuffle 2024         Agreement         Camp Arrowhead 2022 - Medical Packet Required Acknowledgement         r         Camp Arrowhead 2022 - Medical Packet Required Acknowledgement         r         Camp Arrowhead 2022 - Medical Packet Required Acknowledgement | AGREEMENTS<br>Document<br>01/01/2025<br>Agreement<br>2/27/2024<br>Agreement<br>3/10/2022 |  |

## FAQ's About YOUR Portal Dashboard

- You can print/view your visit history for yourself and anyone on your account.
- You can edit your profile if you move, change phone numbers, or anything.
- Pay a balance or make a donation.
- Update your credit card information. IF YOU DO THIS, EMAIL US TO MAKE SURE THE CHANGE IS MADE ON OUR END AS WELL!
- Register for programs.

# DON'T CREATE A NEW ACCOUNT! If you do not remember when phone or email you have on file with Lakota YMCA, give us a call 513-779-3917 or email us at HelpCenter@LakotaYMCA.com